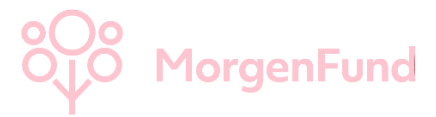

## Anleitung zur Einrichtung der Digital-TAN in Ihrer MorgenFund App

## () Die Digital-TAN kann nur auf Ihrem Smartphone eingerichtet werden.

In wenigen Schritten zur Digital-TAN anhand eines iPhones

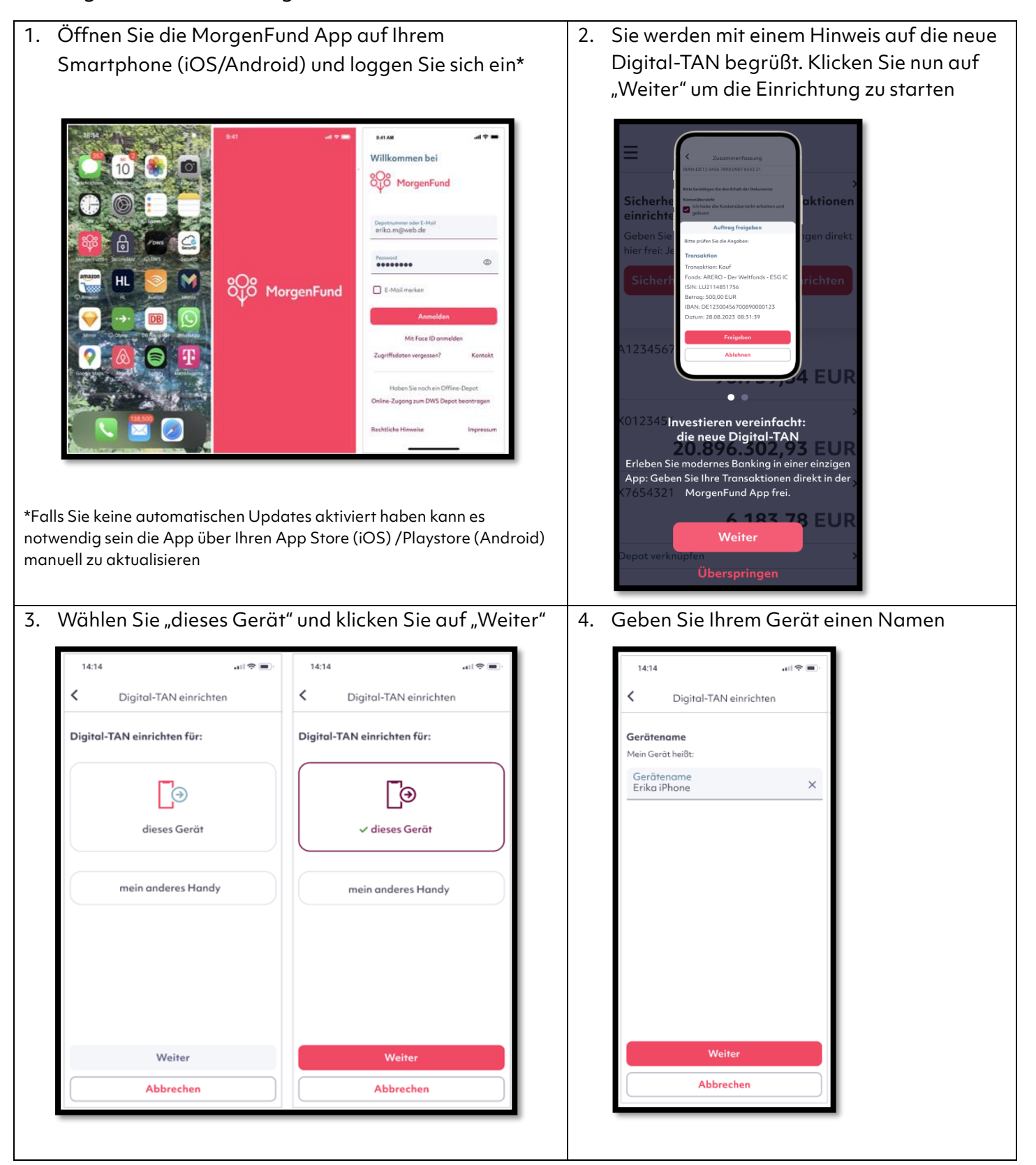

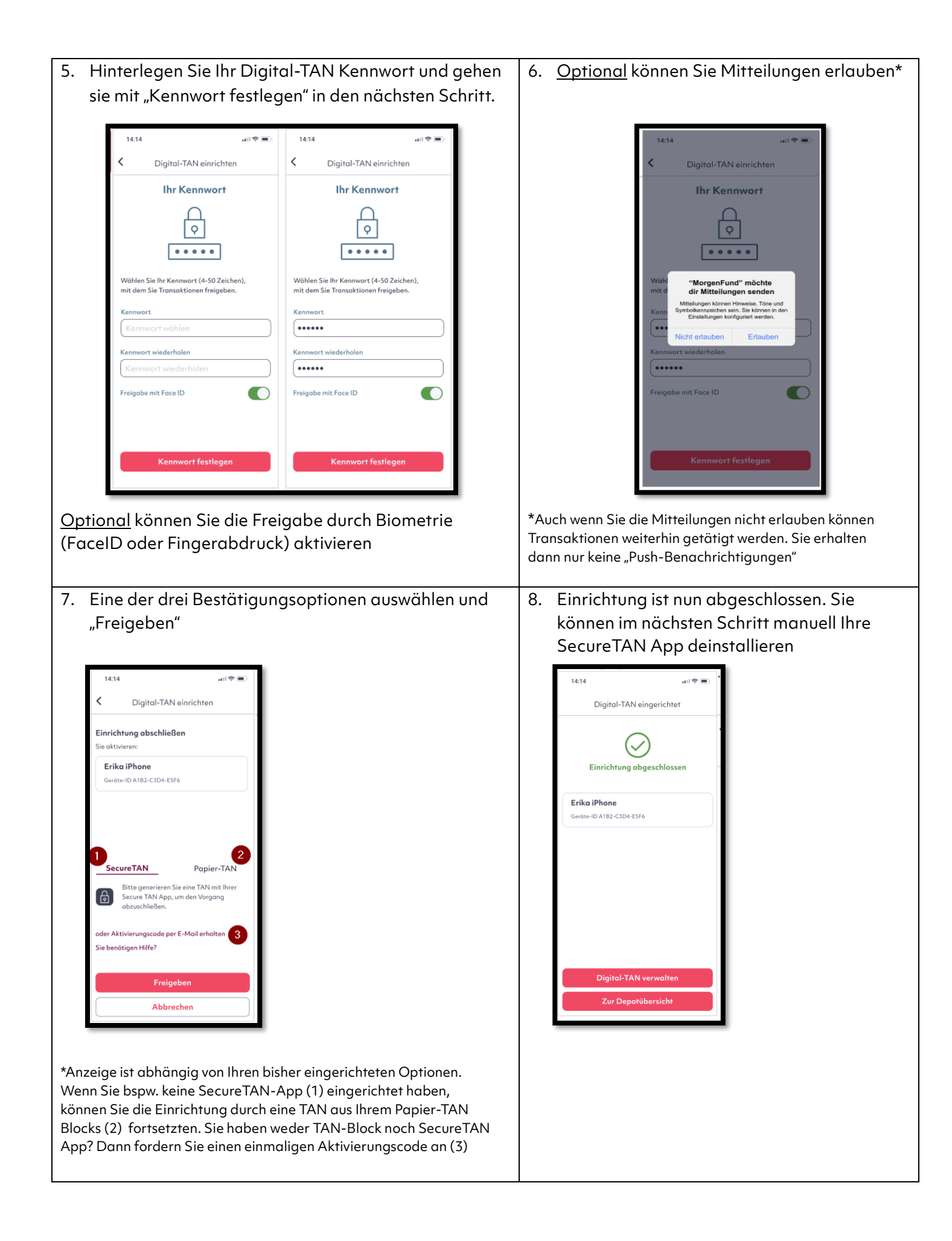